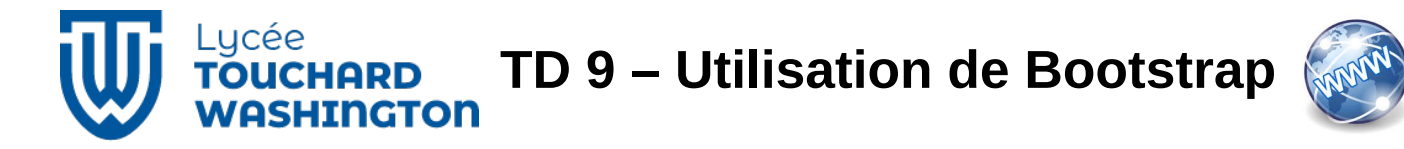

## Langages HTML5 & CSS3 Librairie Bootstrap

## OBJECTIF

Appliquez des styles CSS en provenance d'une bibliothèque externe.

Mettre en oeuvre la notion de boite modale.

### SUPPORT

On veut uniformiser le visuel du site maquette de gestion des sparebox.

Pour cela, nous allons utiliser les styles prédéfinis et les composants mis à disposition par le framework bootstrap 5.

Vous pouvez utiliser le memento mis à disposition et les sites suivants :

https://getbootstrap.com/docs/5.3/getting-started/introduction/

https://www.w3schools.com/bootstrap5/

Afin de pouvoir utiliser **Bootstrap 5**, il faudra inclure dans l'en-tête de chaque page les lignes :

```
<link href="css/bootstrap.min.css" rel="stylesheet" type="text/css"/>
<script src="js/bootstrap.bundle.min.js" type="text/javascript"></script></script</pre>
```

après avoir ajouter dans votre projet NetBeans le template *Twitter Bootstrap 5.2.3* ou avoir ajouter dans les propriétés du projet la librairie bootstrap.

|                                                         | Project Propertie         | s - TD9_SpareBox   |                | $\otimes$ |
|---------------------------------------------------------|---------------------------|--------------------|----------------|-----------|
| Categories:                                             |                           |                    |                |           |
| <ul> <li>Sources</li> </ul>                             | Library                   | Version            | Latest Version | Add       |
| CSS Preprocessors     JavaScript Libraries              | bootstrap                 | 5.3.2              | ×              | Edit      |
| o npm                                                   |                           |                    |                | Remove    |
| Bower     CDNJS                                         |                           |                    |                | Update    |
| <ul> <li>✓ ○ JavaScript</li> <li>○ RequireJs</li> </ul> | Libraries Folder: js/libs |                    |                | Browse    |
| l o n '                                                 | Relative                  | nath from web root |                |           |
|                                                         |                           |                    | OK Cancel      | Help      |

## TRAVAIL À RÉALISER

#### 1. Modification de la page de connexion

On va utiliser les classes de styles liées aux formulaires afin d'obtenir le rendu suivant :

| Votre ema   | il       |  |  |
|-------------|----------|--|--|
| Mot de pass | e        |  |  |
| votre mot   | de passe |  |  |

Pour obtenir ce rendu, il faut inclure le formulaire de base dans 3 « div ».

- La première aura la classe « container-fluid ».
- · La seconde aura les classes « rounded », « d-flex » et « justify-content-center ».
- La troisième aura les classes « col-md-4 », « col-sm-12 », « shadow-lg », « p-5 » et « bg-light ».
- 1. En vous aidant de la documentation, donnez le rôle de chacune des classes citées ci-dessus.
- 2. Complétez votre code en ajoutant les div précédemment mentionnées et en appliquant les classes de style « form-label » à vos balises label et « form-control » à vos balises input.
- 3. Quelles classes de style devez-vous appliquer à votre bouton pour avoir le résultat attendu ?

#### 2. Modification de la page de visualisation

Pour cette partie, on va utiliser les classes de styles liées aux tableaux, mais avant cela, nous allons ajouter un menu à nos pages.

Pour cela on va d'abord ajouter un bandeau contenant le logo de la société ainsi qu'un titre en haut de la page.

On utilisera un « jumbotron », puis nous ajouterons ensuite une barre de navigation afin d'avoir le rendu suivant :

| 📲 tibco      |                    | SpareBox                            |
|--------------|--------------------|-------------------------------------|
| Surveillance | Gestion SpareBox - | Historique incidents Suivi stockage |
|              | lots               |                                     |
|              | Spares             |                                     |
|              | Associations       |                                     |
| <i>1</i>     |                    |                                     |

https://www.w3schools.com/bootstrap5/bootstrap\_jumbotron.php

https://www.w3schools.com/bootstrap5/bootstrap\_navbar.php

# 4. En vous aidant de la documentation, afin d'obtenir le visuel ci-dessus réalisez le début de la page « spare\_client.html ».

On va maintenant appliquer les styles de classe des tableaux, afin d'obtenir le rendu final ci-dessous :

| 🚏 tibco                  | tibco SpareBox            |                     |                     |            |                                     |            |
|--------------------------|---------------------------|---------------------|---------------------|------------|-------------------------------------|------------|
| Surveillance Gestion Spa | reBox 👻 Historique incide | ents Suivi stockage |                     |            |                                     |            |
| Attribution Spa          | re/Client                 |                     |                     |            |                                     |            |
| Référence boite          | Référence lot             | Référence contenu   | Contenu             | Client     | Lieu                                | Action 🔫   |
| B102                     | S001                      | DELL-INSP-003       | Ordinateur portable | Auchan     | Zac moulin aux moines,72000 Le Mans | <b>†</b> 🎶 |
| B001                     | L001                      | NT-M1-001           | Lecteur code-barre  | Mecachrome | ZI Sud,44000 Nantes                 | <b>i</b> 🏷 |

Pour arriver à ce résultat, on a appliqué les styles suivants à la balise table :

- table
- table-bordered
- table-striped
- table-hover

Pour la balise thead, on a appliqué le style « table-dark ».

Pour le centrage du texte dans le corps du tableau, la balise **tbody** utilise le style « textcenter ».

<u>Aide en ligne</u> : <u>https://www.w3schools.com/bootstrap5/bootstrap\_tables.php</u>

5. En vous aidant de la documentation, afin d'obtenir le visuel avec le tableau complétez votre page « spare\_client.html ».

Pour l'instant les items du menu et les images dans le tableau ne sont liés à aucune page.

#### 3. Modification de la page d'association

**Bootstrap** permet d'avoir un système de fenêtre modal que nous allons utiliser afin de pouvoir avoir accès au formulaire d'association entre une boîte et une entreprise à partir de la page « *spare\_client.html* » réalisée précédement.

Pour la mise en œuvre de la boîte modale, vous pouvez vous inspirer de l'exemple : <u>https://www.w3schools.com/bootstrap5/bootstrap\_modal.php</u> ou de l'extrait du code vue dans la présentation de Bootstrap

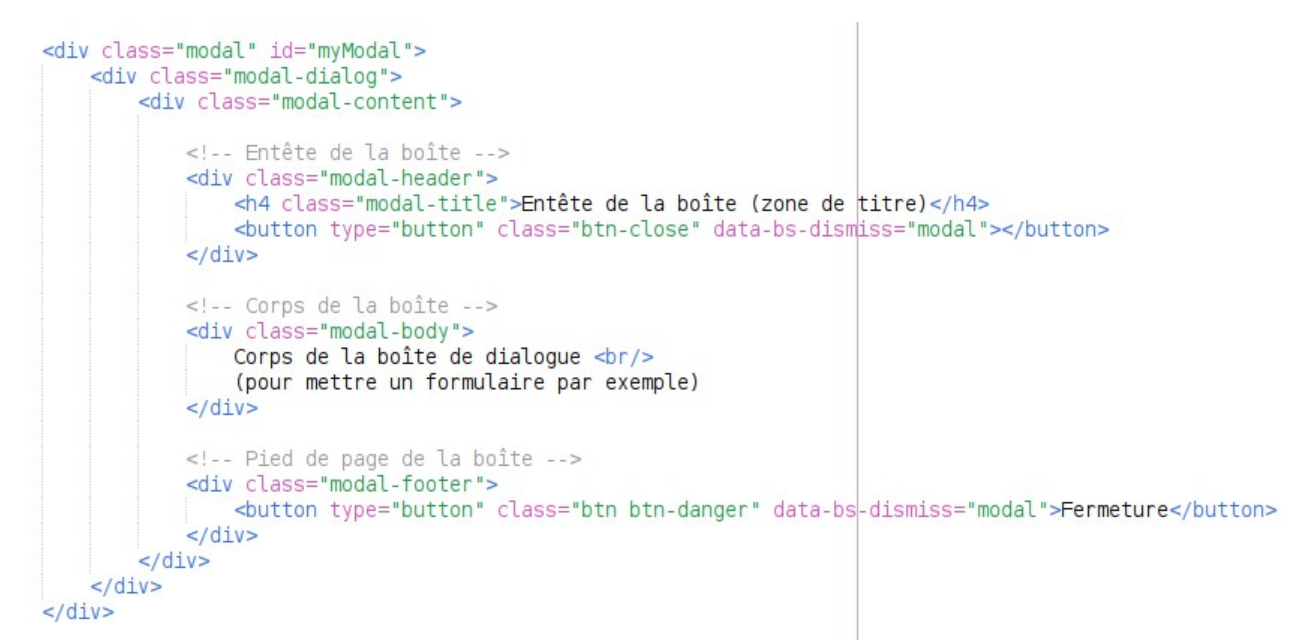

- 6. Ajoutez le code ci-dessus à votre page « spare\_client.html ». L'id de la fenêtre modale doit porter le nom « attribution ».
- 7. Complétez le code de l'entête du tableau afin d'obtenir l'affichage de la boîte lors de l'appui sur en ajoutant à la balise img data-bs-toggle="modal" data-bs-target="#attribution".

A partir de l'exemple donné, vous devez voir apparaître la boîte suivante lors de l'appui sur l'image 🕣 :

| Entête de la boîte (zone de titre)                                       | ×         |
|--------------------------------------------------------------------------|-----------|
| Corps de la boîte de dialogue<br>(pour mettre un formulaire par exemple) |           |
|                                                                          | Fermeture |

#### 8. Modifiez le contenu de la boîte pour obtenir le résultat suivant :

| tibco Attribution<br>SpareBox/Entre | prise            |                                                                                                |
|-------------------------------------|------------------|------------------------------------------------------------------------------------------------|
| Référence boite                     |                  | Sélecteur avec les vale                                                                        |
| Sélectionnez la boite               | ✓                | B001 (Lecteur code-barre NT-M1-0<br>B102 (Ordinateur portable DELL-IN                          |
| Référence de lot                    |                  | B104 (Ordinateur portable DELL-IN                                                              |
| Sélectionnez la boite               | ~                | Sold (Objet connecté Sigfox)     Sold (Objet connecté Sigfox)     Sold (Objet connecté Sigfox) |
| Entreprise                          |                  | L001 (Objet connecté Lora)<br>L002 (Objet connecté Lora)                                       |
| Sélectionnez une entreprise         | ~ <del> </del> + |                                                                                                |
| adresse du site                     |                  | Mecachrome<br>La panetière                                                                     |
|                                     |                  |                                                                                                |
| Code postal et ville                |                  |                                                                                                |
| Code postal Sélectionnez la ville   | ~ <b>~</b>       | — Sélecteur sans valeur                                                                        |

Pour mettre la saisie du code postale et le sélecteur pour le nom de la ville sur 2 colonnes vous trouverez la documentation en suivant le lien :

https://getbootstrap.com/docs/5.3/layout/columns/